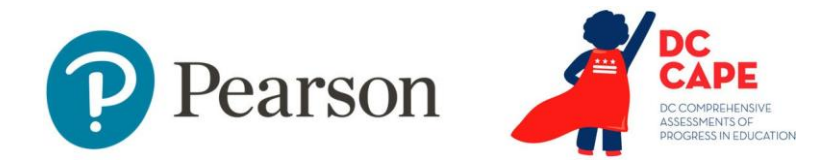

# **Submitting Orders**

Audience: LEA and School Test Coordinators

When to Do: Between March 4 - May 30

See also: Test Coordinator Manual, Page 33, Sec 3.10.4

This document covers:

- About materials ordering
- Key dates
- Creating a new order
- View existing orders and track shipment
- Canceling a pending order

# **About Materials Ordering**

Test Coordinator and Test Administrator Manuals orders will be automatically placed and sent based on enrollment counts. All accommodated materials orders will need to be placed by school personnel. Ordering accommodated materials is a two-step process:

> 1. Orders are created, edited, or canceled by a user having either the LEA Test Coordinator or School Test Coordinator role.

2. Orders are approved by OSSE. Accommodated materials orders may be placed by submitting an order through the Orders tab in ADAM.

The Orders tab can also be used to track orders placed by your organization. Be sure to review orders carefully. Once an order is approved, plan for up to five business days for orders to arrive. ADAM is open for Materials Ordering during the window of 3/04/25 - 5/30/25.

**Note:** If you have students requiring paper-based accommodated test materials or Human Reader scripts, their accommodations registration file must be completed before placing the accommodated materials order.

# **Key Dates**

- Order window opens 3/4/25
- Manuals and early material orders begin to arrive in schools 3/17/25
- Paper testing order window closes 5/9/25
- Human reader script window closes 5/16/25
- Window closes 5/30/25; return all materials within 5 business days of the end of the school testing window.

## **Orders Quick Reference Guide**

### **Order Creation: Order Details**

- 1. Click on **Orders** in the left navigation menu
- 2. Click on Manage Orders

**Note:** *This is where you can view approval status, edit, and delete existing orders.* 

- a. Click on **Create Order** in the top right
- b. Fill in the required fields
  - 1. Order Name
  - 2. Admin Code
  - 3. District
  - 4. Order for
  - 5. Ship to
  - 6. Date Needed

**Note:** When entering Date Needed, consider that orders need to be approved by OSSE, fulfilled, and sent via ground shipping. Shipping may take up to 5 business days once approved.

- 7. Reason for Order
- c. Verify contact information and address
- d. Click Go to Order Items

| 1 Order Details                | 2 Orde | rder Items 3 Confirm C |                     |   |
|--------------------------------|--------|------------------------|---------------------|---|
| Draft Order                    |        |                        |                     |   |
| Drder Name*                    |        | Ship To Contact        | Edit                |   |
| Test                           |        | SP                     |                     |   |
| Admin Code*                    |        | 879-378-3375           |                     |   |
| DC Cape Spring 25              | ×v     | sp@pearson.com         |                     |   |
| District*                      |        | Ship To Address        | Verify Address Edit |   |
| Billings School District       | × v    | 7884 Noel St           |                     |   |
|                                |        | Stockgarden            |                     |   |
| Order for*                     |        | GA 44789 US            |                     |   |
| Crystal River Secondary School | × v    | Ordered By             |                     |   |
| Shin To*                       |        | Sharrell Porter        |                     |   |
| School                         | ××     | sharrell.porter@pear   | son.com             |   |
|                                |        |                        |                     |   |
| Date Needed*                   |        |                        |                     |   |
| 2/28/2025                      |        |                        |                     |   |
| Torrow For Orders              |        |                        |                     |   |
| Test order                     |        |                        |                     |   |
|                                |        |                        |                     |   |
|                                |        |                        |                     |   |
|                                |        |                        |                     |   |
|                                |        |                        |                     | _ |

# **Orders Quick Reference Guide**

### **Order Creation: Order Items**

- 1. Keep the <u>DC CAPE Spring 2025 Orderable Items</u> <u>Reference Sheet</u> and <u>Test Kit Materials List</u> handy
  - a. You can search for items by number or by description
- 2. Fill in and verify the quantity you need
- 3. Click on Go to Confirm Order

| 0 Order Deta     | nils                             | Order Items                             |          | 3 Confirm Order        |  |  |
|------------------|----------------------------------|-----------------------------------------|----------|------------------------|--|--|
| aft Order        |                                  |                                         |          |                        |  |  |
| search           |                                  | Distributions<br>DC CAPE SPRING 2025 AO |          | Orders Type            |  |  |
| Item Number      | Item Description                 |                                         | Quantity | A                      |  |  |
| 0C00000481       | PAPER BANDS, PKG 10              |                                         | 0        | Clear                  |  |  |
| 0C00010768       | PEARSON RETURN INSTRU            | JCTIONS SHEET                           | 0        | Clear                  |  |  |
| 0C00011015       | DC CAPE TAM 2025 SPR             | NG CBT                                  | 0        | Clear                  |  |  |
| 0C00011016       | DC CAPE TAM 2025 SPR             | NG PBT                                  | 0        | Clear                  |  |  |
| 0C00011017       | DC CAPE TCM 2025 FOR CBT AND PBT |                                         | 0        | Clear                  |  |  |
| 0C00011036       | SHIPPING CARRIER RETUR           | RN INSTRUCTIONS                         | 0        | Clear                  |  |  |
| 0C00011061       | SCORABLE MATERIALS RE            | TURN SCH HEADER AO                      | 0        | Clear                  |  |  |
|                  |                                  |                                         |          | •                      |  |  |
| ick to Order Det | ails                             |                                         | Cape     | el Go to Confirm Order |  |  |

## **Orders Quick Reference Guide**

#### **Order Creation: Confirm Order**

- 1. Notice the option to **Edit Details**
- 2. Notice the option Edit Items
- 3. Verify everything is correct, and click Confirm Order

| 1 Order Details                                                                                                    |                                     | 2 Order Ite                                                                                           | 2 Order Items                                                                           |           | Confirm Order |  |  |
|----------------------------------------------------------------------------------------------------|-------------------------------------|----------------------------------------------------------------------------------------------------|-----------------------------------------------------------------------------------------|-----------|---------------|--|--|
| Draft Order<br>Order Name<br>Test<br>Order Type<br>Additional<br>Admin Code<br>dcspr25<br>District<br>Billings School District<br>Order for<br>Independence Secondary School<br>Ship To<br>sptool |                                     | Ship To Contact<br>Sharrell Porter<br>567–988–0987<br>sharrell.poter@pearson<br>m<br>Shipping Address | Ordered By<br>Sharrell Porter<br>sharrell.porter@pe<br>.co<br>Date Needed<br>02/21/2025 | arson.com | Edit Details  |  |  |
|                                                                                                    |                                     | 56 Lily Ln<br>Smallville<br>KY 76432 US                                                               | Reason For Order<br>Test Order                                                          |           |               |  |  |
| Itops Mussleer                                                                                                    | Item Des                            | cription                                                                                              | ♥ Quantity                                                                              |           | Laiciterna    |  |  |
| - item Number                                                                                                    |                                     |                                                                                                    |                                                                                         |           |               |  |  |
| DC00011109                                                                                                    | GR 3 MATH                           | I KIT                                                                                                 | 1                                                                                       |           |               |  |  |
| DC00011109                                                                                                    | GR 3 MATH<br>GR 5 MATH              | i kit                                                                                                 | 1                                                                                       |           |               |  |  |
| DC00011109<br>DC00011119<br>DC00011121                                                                                                    | GR 3 MATH<br>GR 5 MATH<br>READ ALOL | i kit<br>i kit<br>jd kit, gr 5, ela/l                                                                 | 1                                                                                       |           |               |  |  |

### **Existing Orders: Shipment Tracking**

To track shipping, go **to Orders >Shipment Tracking**. You can search by **Order Name, Org, or Shipment Status**.

Shipment Tracking Statuses

- In Progress: Awaiting approval
- Fulfillment: With Pearson for packing
- In Transit: Shipped and enroute
- Delivered: Was delivered to address specified in the order
- Error: Either cancelled or there was an error with the order. Please see order notes or contact <u>OSSE.Assessment@dc.gov</u> for assistance.

#### **Order Reports**

3.

To view and export and order report, click **Orders>Reports.** 

- 1. Notice the option to search by **Item** and filter by **Org** and **Distribution**
- 2. Notice the tabs to view other information
  - a. Item Summary
  - b. Items Details
  - c. Orders Summary
  - d. Order Details

| Item          | c                | irg             | Distribution   | · · · · · · · · · · · · · · · · · · · |           | HI Export |   |
|---------------|------------------|-----------------|----------------|---------------------------------------|-----------|-----------|---|
| Search        |                  | ALL             | ✓ All          | ~                                     |           | a coport  |   |
|               |                  |                 |                |                                       |           |           | - |
|               | Harras Data Ja   | Outland Company | Outers Data'ls |                                       |           |           |   |
| items summary | Items Details    | Orders summary  | Orders Decails |                                       | i to u (u |           |   |
|               |                  |                 | Waiting for    |                                       |           |           |   |
| Item Number   | ttem Description | Quantity        | approval       | Ordered                               | Failed    | Rejected  |   |

Notice each column can be sorted as needed